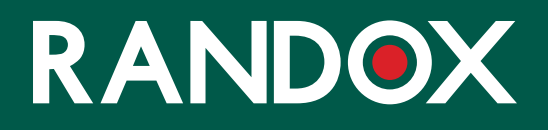

# ConcizuTrace<sup>™</sup> Sample Collection

SUPPORT GUIDE

REMINDER: No real patients or blood samples will be used in this market research project. This market research is intended to simulate and evaluate process only.

You will be provided additional directions specific to this market research test.

This diagnostic is not approved in the US and the associated draft materials are being shown in this market research solely to gauge your reactions.

#### CONTENTS

- 01 WELCOME
- 02 INTRODUCTION TO RANDOX CONCIZUTRACE<sup>™</sup> SAMPLE COLLECTION KIT
- 03 STEP 1 BLOOD SAMPLE COLLECTION PROTOCOL
- 04 STEP 2 PLASMA PREPERATION
- 05 STEP 3 RETURNING THE SAMPLE TO THE LABORATORY NETWORK
- 06 STEP 4 PACKING SAMPLE TO RETURN TO THE LAB
- 07 THE RANDOX CONCIZUTRACE<sup>™</sup> PORTAL
- 08 NAVIGATION THE RANDOX CONCIZUTRACE™ PORTAL- SELF REGISTRATION
- **09** NAVIGATION THE RANDOX CONCIZUTRACE<sup>™</sup> PORTAL
- 11 NAVIGATION- THE RANDOX CONCIZUTRACE™ PORTAL ORDERING SAMPLE COLLECTION KITS
- 13 NAVIGATION THE RANDOX CONCIZUTRACE<sup>™</sup> PORTAL CREATING A TEST ORDER
- **14** NAVIGATION THE RANDOX CONCIZUTRACE<sup>™</sup> PORTAL CREATING A TEST ORDER
- **15** NAVIGATION THE RANDOX CONCIZUTRACE<sup>™</sup> PORTAL SCHEDULING THE COURIER TO RETURN YOUR SAMPLES TO THE LABORATORY NETWORK
- 17 NAVIGATION THE RANDOX CONCIZUTRACE™ PORTAL MARKEN BOOKING FORM
- **18** NAVIGATION THE RANDOX CONCIZUTRACE<sup>™</sup> PORTAL PACKING LIST
- 19 NAVIGATION THE RANDOX CONCIZUTRACE™ PORTAL SAMPLE SHIPPING BOOKING FORM
- 20 NAVIGATION THE RANDOX CONCIZUTRACE™ PORTAL COLLECTING RESULTS
- 21 SUPPORT NETWORK
- **22** HTC TECHNICAL SUPPORT
- **23** FAQS
- 27 APPENDIX I MARKEN COURIER CONTACT DETAILS
- **30** APPENDIX II RANDOX CUSTOMER SUPPORT CONTACT DETAILS
- 31 NOTES

### WELCOME

Every patient receiving Product X should have their plasma concentration measured at week 4 to allow for a personalised dose optimisation.

Randox Laboratories are providing an integrated service solution ConcizuTrace™ to healthcare professionals to allow to perform the Product X plasma concentration measurement.

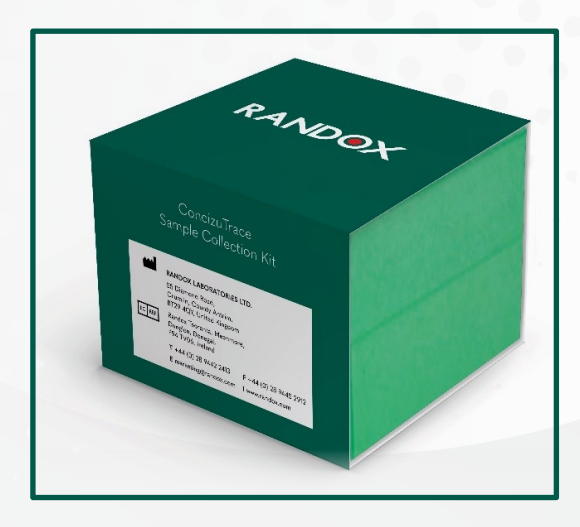

#### The Randox ConcizuTrace<sup>™</sup> service solution comprises:

- Randox ConcizuTrace<sup>™</sup> Sample Collection Kit, a kit to provide physicians and healthcare staff with all needed materials for compliant blood sample collection and plasma preparation.
- Randox ConcizuTrace<sup>™</sup> ELISA Kit, an IVD kit for laboratories to perform the laboratory analysis.
- Randox ConcizuTrace<sup>™</sup> Portal to access patient test results.
- Logistical support to transport blood samples to the analytical laboratory.

This brochure is a guide for healthcare professionals using the Randox ConcizuTrace™ Sample Collection Kit.

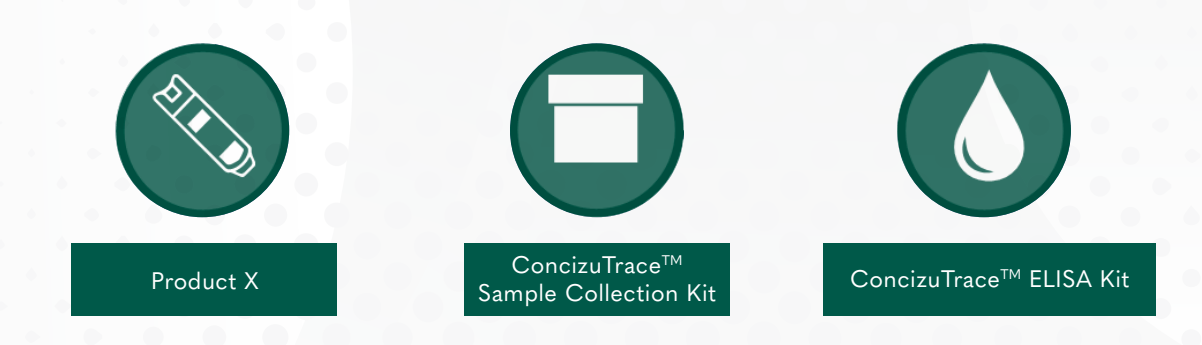

# INTRODUCTION TO RANDOX CONCIZUTRACE<sup>™</sup> SAMPLE COLLECTION KIT

# YOUR STEP-BY-STEP GUIDE

Patient blood sample collection, plasma preparation & registration of samples on the Randox ConcizuTrace ™ Portal

The Randox ConcizuTrace<sup>™</sup> Sample Collection Kit is intended for use in the collection and transport of a blood sample, taken by a trained professional. The samples will be transported to a professional laboratory for testing using the Randox ConcizuTrace<sup>™</sup> ELISA.

### RANDOX CONCIZUTRACE<sup>™</sup> SAMPLE COLLECTION CONTENTS

- Instructions for use
- Winged butterfly needle with 30cm tubing. For adults use the 21 gauge needle; for adolescents use the 23 gauge needle.\*
- One-use tube holder
- Vacuette 3ml No Additive blood collection tube (pre-labelled discard tube)
- Vacuette 2ml sodium citrate tube (3.2% concentration pre-labelled blood collection tube)
- 2x 1.8 ml pre-labelled cryotubes

- 1x disposable quick release tourniquet
- 1x 70% alcohol wipe

RANDOX Constitutates

- Cotton or Rayon balls
- 1x spot waterproof or fabric plaster
- 1x 1ml transfer pipette
- 1x pre-labelled cryobox with grid for aliquoted samples in cryotubes
- 2x pre-labelled pathoseal bag with absorbent liner
- 2x circular stickers to secure box lid during transportation

Please ensure that expiration dates are checked on the kit before samples are collected. Please do not collect samples in expired containers. If you have expired tubes, please order additional ConcizuTrace<sup>™</sup> Sample Collection Kits through the Randox ConcizuTrace<sup>™</sup> web portal. If the user has access to sample collection kit management, they will be able to do this by selecting 'Order New Kit' button from either the dashboard or the navigation menu. If the user does not have access to this area, the should contact their Super User. \*Please be advised that needles are not supplied within catalogue number CZM10597. Please consult the Instructions For Use provided within the kit for the recommended supply of appropriate

# **STEP 1 - BLOOD SAMPLE COLLECTION PROTOCOL**

Ideally, venepuncture should be performed in a designated, non-carpeted, clinical room, with facilities for hand washing, sharps and clinical waste disposal.

Collect all the equipment necessary for the procedure and place it within safe and easy reach on a tray or trolley, ensuring that all the items are clearly visible. The blood is collected using a winged blood collection set (butterfly needle with attached tubing).

- Choose an appropriate gauge (G) of needle, provided in the kit (for an adult use the 21G needle; for an adolescent use the 23G needle).
- 2. Apply the disposable quick release tourniquet.
- 3. Insert butterfly needle.
- 4. Using the discard tube, collect some blood to ensure all the air in the line has been removed. Note the discard tube does not have to be filled completely.
- Attach the 2ml sodium citrate (3.2% concentration) blood collection tube to the winged butterfly needle and fill completely.

- 6. Once full, remove tube, and mix the tube immediately by gently inverting the tube at least 8 to 10 times.
- Discard the used blood sampling device into a puncture resistant sharps container and treat the puncture site astrained. Dispose the discard tube into appropriate biohazard container (not provided).
- 8. Prior to centrifugation, gently invert the tube back and forth while examining the sample for visible clots. If visible clot seen, recollect the sample.

Please be advised that processing (centrifugation, plasma separation, aliquoting freezing) of the sample should be completed within four hours maximum of blood draw.

### **STEP 2 - PLASMA PREPERATION**

- Promptly centrifuge the sample no more than 4 hours after collection at 1500 to 2000 x g for 15 minutes. RCF (g =1.12 x radius (mm) x RPM/1000)<sup>2</sup>. The cells and plasma should be separated.
- Using the disposable 1ml transfer pipette (included), remove the plasma (from the top) without disturbing the cells to promptly aliquot equal portions of the plasma into the appropriately pre-labelled cryotubes. Do NOT touch or pipette the interface (hazy layer between the cells and plasma).
- 3. Ensure the lids are closed tightly on the cryotubes.
- Dispose of the 2ml sodium citrate (3.2% concentration) blood collection tube in appropriate biohazard waste.
- 5. Freeze both tubes immediately at -20°C or lower is acceptable, in an upright position, in the cryobox until frozen.

- 6. Ship the pre-labelled cryotube with pre-fix -1 (frozen on dry ice) to the selected laboratory at your earliest convenience, ideally the same day that the sample is collected, via the selected courier company. Tube should be placed inside the cryobox, add circular stickers (one either side of lid) to adhere lid to base of cryobox and the cryobox should be sealed airtight in the pathoseal bag for shipment. Please ensure that the pathoseal bag is placed in the dry ice box provided by the selected courier.
- 7. Retain the second pre-labelled cryotube with pre-fix -2 as a backup sample maintained within a -20°C freezer or lower is acceptable. If required, and you need to return backup sample, please use additional packing materials supplied. Please ensure you retain labelled pathoseal bag with absorbent liner for this process.
- 8. If backup sample is not requested/ needed within 2 weeks of collection, we recommend that you dispose of it. Please ensure to observe appropriate biohazard protection.

# STEP 3 - RETURNING THE SAMPLE TO THE LABORATORY NETWORK

The selected courier company for this transportation is Marken.

Please be advised that Marken should be contacted at least 24 hours prior to ensure the required appointment slot.. Please see appendix 1 - additional support to find your local Marken courier contact details.

If you do not have freezing capabilities within your site, then courier shall be contacted at least 48 hours before the sample pick-up date, to ensure that dry ice can be delivered to your site to store the samples on prior to pick-up by the courier.

Courier will deliver the samples on dry ice to the Lab in charge of performing the test (based on the HTC location), within the contractual timelines (variable by country).

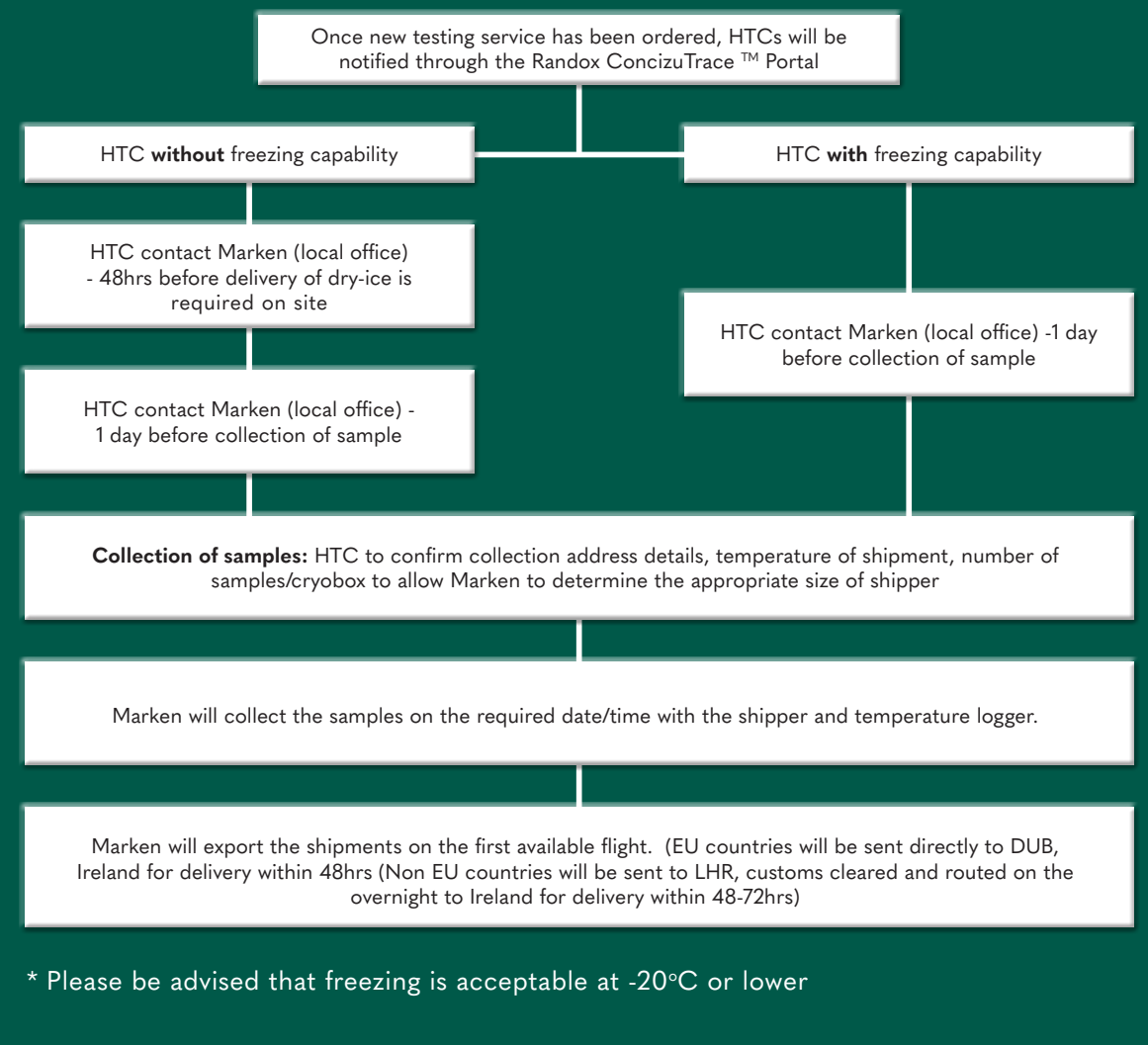

After the blood sample has been collected, the Randox ConcizuTrace<sup>™</sup> Portal will be updated with the shipment information.

### **STEP 4 - PACKING SAMPLE TO RETURN TO THE LAB**

Marken will add a thin layer of dry ice to the bottom of the Biosystem shipper. A bag with the remaining dry ice will be placed inside the biosystem shipper along with the temperature logger which will have been started by Marken.

Upon collection the driver will arrive at site with the Biosystem shipper to complete the packing of samples / cryobox for return to the laboratory. Please be advised that Marken is responsible for steps 1-7 below.

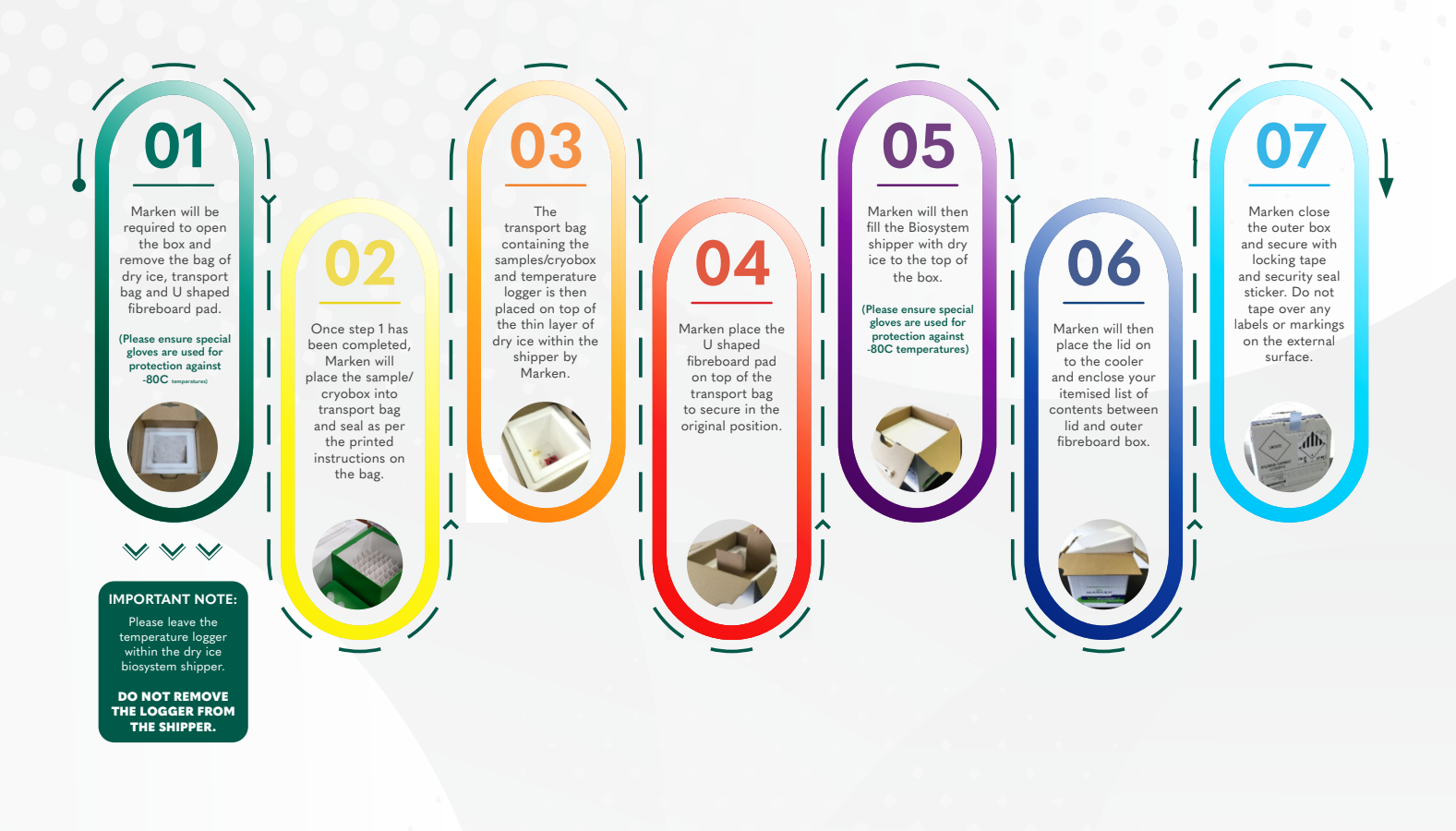

# THE RANDOX CONCIZUTRACE<sup>™</sup> PORTAL

#### YOUR SIMPLE PROCESS OVERVIEW

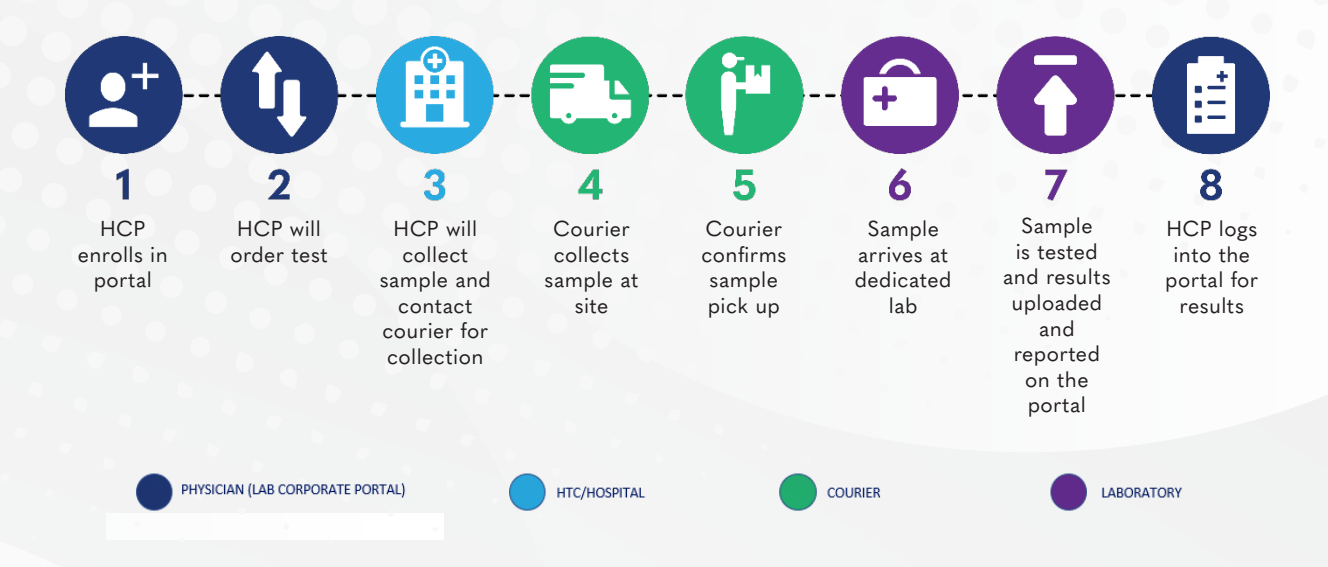

THE RANDOX CONCIZUTRACE™ PORTAL 07

# NAVIGATION - THE RANDOX CONCIZUTRACE<sup>™</sup> PORTAL-SELF REGISTRATION

# RANDOX

### NEW: Super User Role Available

We have upgraded the platform to include a super user role.

You can now upgrade your account to have the Super User role in addition to your current role.

Super Users are responsible for managing the users within the HTC. Super Users can:

- ✓ View all users in HTC
- ✓ Update each user's details
- Add new users to the HTC
- Enable and disable users
- Approve new self-registration users to this HTC

Please be aware that you will be required to provide the "Super User Access Code" delivered to you

Should you no longer wish to be a Super User at any time, you may assign another user the Super User role before removing the Super User Role from your account.

Continue

Skip

Each HTC will have at least one dedicated Super User.

Super Users are provided with the permission to create and invite users to the Randox ConcizuTrace<sup>™</sup> Portal.

If invited by the Super User – you will receive a welcome email that will direct you to register for an account that will be pending until the Super User creates the account.

Alternatively, the Super User can create an account directly – you will then receive a welcome email inviting you to set up your password for the account.

# NAVIGATION – THE RANDOX CONCIZUTRACE<sup>™</sup> PORTAL

Upon successful login, you will enter the main dashboard of the Randox ConcizuTrace<sup>™</sup> Portal.

Along the top of the dashboard, you will observe a summary of all test orders at each stage of the process – these also provide access to stage-specific screens.

| RANDOX                                 | Dashboard     Welcome back, here is what we've got for you today. You are seeing only your created orders. | oife McGreevy         |
|----------------------------------------|----------------------------------------------------------------------------------------------------|-----------------------|
| Sample Collection Kit<br>Management    | Awaiting Blood Awaiting Courier Collected Awaiting Results Available Reports Cancelled Orders              |                       |
| Results                                |                                                                                                    | Create New Test Order |
| Cancelled Orders     Users             | Awaiting Blood Sample Collection                                                                           | Cleate New Test Order |
| Manage Institution Details     Support | Test Order Number Tests Pollent Name Data Of Brth Order Data Courter Status                                |                       |
| Resource Hub     Logout                | Awaiting Courier Pick-up                                                                                   | - 00r0 < >            |
|                                        | Test Order Number Tests Potient Name Date Of Birth Calection Date Courter Status                           |                       |
|                                        | Courier Collected                                                                                          |                       |

The Navigation Menu can be found on the left side of the screen. This provides a simple menu system focused around the status of test orders.

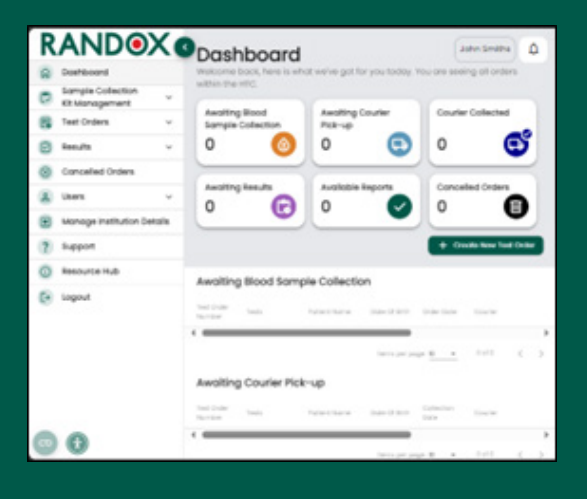

Selecting the Resource Hub will open a new tab where you can access additional training materials.

Selecting the logout button will return you to the login screen.

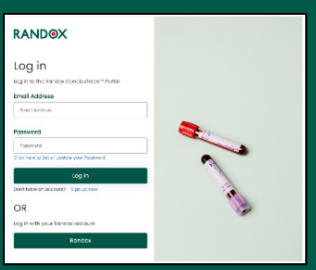

# NAVIGATION- THE RANDOX CONCIZUTRACE™ PORTAL ORDERING SAMPLE COLLECTION KITS

| KANDUA                     | Sample Co                                     | llection Kit Mana                       | gement                                |                         |             |                                                                                                    | John Smith | 0.0               |
|----------------------------|-----------------------------------------------|-----------------------------------------|---------------------------------------|-------------------------|-------------|----------------------------------------------------------------------------------------------------|------------|-------------------|
| Somple Collection Kit      | A Total Kits in Stock                         | Kits Ordered                            |                                       |                         |             |                                                                                                    |            |                   |
| Criticr New KE             | 0 回                                           | 0                                       |                                       |                         |             |                                                                                                    |            |                   |
| Tatal Kita in Stock        | Not expired 0                                 | Requested 0                             |                                       |                         |             |                                                                                                    |            |                   |
| Ette Ordered               | thored 0                                      | Displaying D                            |                                       |                         |             |                                                                                                    |            |                   |
| Disposed Kits              |                                               |                                         |                                       |                         |             |                                                                                                    | _          |                   |
| Test Circlers              | <ul> <li>Please note that reserved</li> </ul> | Holts will be used for Test Orders whic | h are new awaiting blood sample or    | dection.                |             |                                                                                                    | + 0.64     | Novi 10:          |
| C Results                  | <ul> <li>Total Kits in Stock</li> </ul>       |                                         |                                       |                         |             |                                                                                                    |            |                   |
| Concelled Orders           |                                               |                                         |                                       |                         |             |                                                                                                    |            |                   |
| & Users                    | ÷                                             |                                         |                                       |                         |             |                                                                                                    |            |                   |
| Monoge Institution Details |                                               |                                         |                                       |                         |             |                                                                                                    |            |                   |
| ? support                  | Kits Ordered                                  |                                         |                                       |                         |             |                                                                                                    |            |                   |
| Rescurce Hub               | 1110                                          | Kirkanw.                                | endory bea-                           | (moving)                | Order Done  | CE SECUR                                                                                                    |            |                   |
| togout                     |                                               |                                         |                                       |                         |             | Service and the service of the service of the servi |            |                   |
|                            | Disposed kits<br>Here you can find, the list  | of kits that have been used to condu    | ct a bland scripte collection, have b | een damoged or disposed |             |                                                                                                    |            |                   |
|                            | 12.00                                         | ALC: NO.                                | Of Society Series                     |                         | Description | di tran                                                                                                    |            |                   |
| 0 0                        |                                               |                                         |                                       |                         |             | lans property 2                                                                                                    | 6ur0       | $\langle \rangle$ |

| Order New Kit<br>Complete the form below to order new collection kits.           |                                                                                                    |  |  |  |  |
|----------------------------------------------------------------------------------|----------------------------------------------------------------------------------------------------|--|--|--|--|
| Sample collection kit quantity<br>The minimum kit order for this account has bee | Sample collection kit quantity<br>the minimum kit order for this account has been set to 2 sample collection kits. |  |  |  |  |
| Kit Quantity *                                                                   |                                                                                                    |  |  |  |  |
| 2                                                                                |                                                                                                    |  |  |  |  |
| Stock delivery address                                                           |                                                                                                    |  |  |  |  |
| Institution Name<br>Randox Treatment Centre                                      |                                                                                                    |  |  |  |  |
| Address line 1*                                                                  | Address line 2                                                                                                    |  |  |  |  |
| 30 Randalstown Road                                                              | Enter address line 2                                                                                               |  |  |  |  |
| Address line 3                                                                   | Town or City *                                                                                                    |  |  |  |  |
| Enter address line 3                                                             | Antrim                                                                                                    |  |  |  |  |
| Postal or Zip Code *                                                             | Country *                                                                                                    |  |  |  |  |
|                                                                                  |                                                                                                    |  |  |  |  |

| Contact Name *                                                                                                    | Contact Telephone Number *              |  |
|----------------------------------------------------------------------------------------------------|-----------------------------------------|--|
|                                                                                                    | Enter contact telephone number          |  |
|                                                                                                    | Contact telephone number is required    |  |
| Contact Mobile Number                                                                                                    |                                         |  |
| Enter contact mobile number                                                                                                    |                                         |  |
|                                                                                                    |                                         |  |
| Stock special delivery instructions<br>Please include any special instructions, such as bi<br>Special Delivery Instructions                                        | uliding code or which door to use here. |  |
| Stock special delivery instructions<br>Please include any special instructions, such as br<br>special Delivery Instructions<br>Enter special delivery instructions | uilding code or which door to use here. |  |
| Stock special delivery instructions Hease include any special instructions, such as be ipecial Delivery instructions Enter special delivery instructions           | ulting code or which door to use here.  |  |

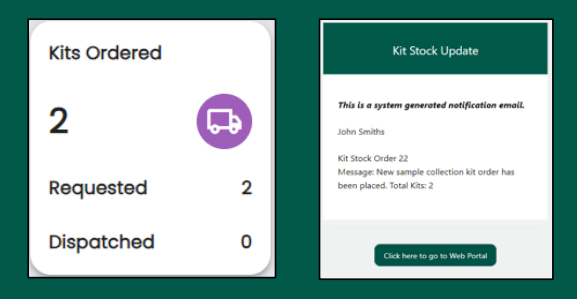

If the user has access to the kit stock management area, available within the navigation menu on the portal they can view the number of sample collection kits they have in stock, how many have expired, how many have been requested and how many have been dispatched. If you do not have access to this area, contact your Super User.

You can also select the "Order New Kit" button from the dashboard or the navigation menu to order new kits.

Selecting "Order New Kit" will open the pop-up window requesting the number of kits required, delivery details and any delivery instructions that are required.

Once all mandatory fields have been completed, select "Order Now".

Once the order has been placed, it will update the number of kits that have been requested.

You will also receive an email notification alerting you of the order being placed successfully.

# NAVIGATION- THE RANDOX CONCIZUTRACE™ PORTAL ORDERING SAMPLE COLLECTION KITS

|                                                                                                    |                          |                                        | Kits Or                   | dered                         |                       |             |
|----------------------------------------------------------------------------------------------------|--------------------------|----------------------------------------|---------------------------|-------------------------------|-----------------------|-------------|
|                                                                                                    |                          |                                        | 2                         |                               | G                     |             |
|                                                                                                    |                          |                                        | Reque                     | sted                          | (                     | D           |
|                                                                                                    |                          | Kit Managemen                          | t Dispate                 | ched                          | :                     | 2           |
| Management     Management     M | end 0<br>0 Chipatchec    |                                        |                           |                               |                       |             |
| Manage Institution Details     Proceed     Manage Institution Details     Total Kit     O     Resource Hub                                                                                                    | s in Stock               | I for Test Circles which are new await | ng boos sample calestion. |                               | + Ces                 | er Nerv Kit |
| <ul> <li>Logout</li> <li>Kita Orde</li> </ul>                                                                                                    | ared                     |                                        |                           | tar o po                      | pope <u>10 v</u> Outo |             |
| CO No<br>Markoodon                                                                                                    | Elizario<br>E Collection | St Opty Jone                           | 0 to 10                   | Orche Dota<br>214-Juni - 2021 | Alt Secure            | Vev         |
| 1446/0000                                                                                                    | 2 Collection             | (), 30-Aur-20                          | 15 22                     | 24-248-2024                   | Rt Dispetched         | Yeu         |

Once the order has been dispatched, the portal will update to reflect this.

Within the portal the user will be able to see the kit numbers, their expiry date, Order ID, order date and the kit status, including order placed, kit dispatched, and in stock. Once the kits are received, the user should navigate to the kit number of interest, select "view", followed by "Confirmed delivered".

| RANDO                               |   | Sample Col                | lection k            | (it M      | anagement                                           |                     | John Smiths     |
|-------------------------------------|---|---------------------------|----------------------|------------|-----------------------------------------------------|---------------------|-----------------|
| Dashboard                           |   | On this screen you can ma | inage sample col     | ection kit | stock levels.                                       |                     |                 |
| Sample Collection Kit<br>Management | ^ | Total Kits in Stock       | Kits Ordered         |            |                                                     |                     |                 |
| Order New Kit                       |   | 2 🔳                       | 0                    | G          |                                                     |                     |                 |
| Total Kits in Stock 2               |   | Not expired 2             | Requested            | 0          |                                                     |                     |                 |
| Kits Ordered                        |   | Expired 0                 | Dispatched           | 0          |                                                     |                     |                 |
| Disposed Kits                       |   |                           |                      |            |                                                     |                     |                 |
| Test Orders                         | ~ | Please note that reserved | kits will be used to | r Test Orc | ers which are now awaiting blood sample collection. |                     | + Order New Kit |
| Results                             | ~ | Total Kits in Stock       |                      |            |                                                     |                     |                 |
| S Cancelled Orders                  |   | KIT No                    | Kit Nome             |            | Kit Expiry Date                                     | Kit Status          |                 |
| 2 Users                             | ~ | NNRX000051                | Collection           |            | 🕒 30-Jun-2025                                       | In Stock            | View            |
| Manage Institution Details          |   | NNRX000052                | Collection           |            | 0 30-Jun-2025                                       | In Stock            | View            |
| ? Support                           |   |                           |                      |            | -                                                   | Marca 200 Marca 200 |                 |
| O manual link                       |   |                           |                      |            |                                                     | items per page 10 👻 | I-XOLX <        |

Once the user has confirmed delivery, this will reflect under "Total Kits in Stock".

Selecting to "view" a specific kit, the user will be able to select "dispose of kit". This should be performed if the kit has expired or if there are any issues with the kit preventing its usage.

Any issues with sample collection kits should be reported to Randox Technical Support at concizutrace.support@randox.com.

# NAVIGATION – THE RANDOX CONCIZUTRACE<sup>™</sup> PORTAL CREATING A TEST ORDER

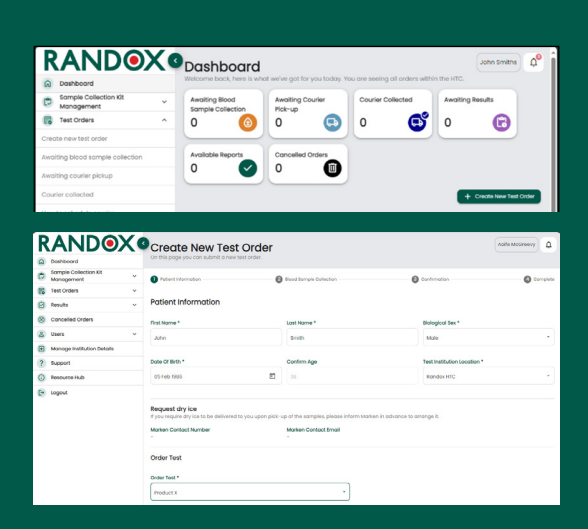

| Are you ready to cond<br>if the samples have not been collected y | luct the blood sample colle<br>et, you can return later to complete the rest of the | action?<br>order.                       |  |
|-------------------------------------------------------------------|-------------------------------------------------------------------------------------|-----------------------------------------|--|
| Patient Information                                               |                                                                                     |                                         |  |
| Patient Name<br>John Smith                                        | Biological Sex<br>Male                                                              | Date Of Birth<br>05-Feb-1986 (38 years) |  |
| Health Panels                                                     |                                                                                     |                                         |  |
| Ponel                                                             |                                                                                     | Code                                    |  |
| Product X                                                         |                                                                                     | PRX                                     |  |
| Tube Types Required                                               |                                                                                     |                                         |  |
| Tube Nome                                                         |                                                                                     | City Required                           |  |
| Pre Labeled Aliquot Tube                                          |                                                                                     | 2                                       |  |
|                                                                   |                                                                                     |                                         |  |

| RANDOX                           | Create New Test Ord                           | er                         |                        |                           | ensme 0°    |
|----------------------------------|-----------------------------------------------|----------------------------|------------------------|---------------------------|-------------|
| Deshboord                        | On this page you can adamit a new test order. |                            |                        |                           |             |
| Somple Collection KR ~           | O total standard                              | 🙆 Blood Sample Califiction |                        | Contraction               | 0.000000    |
| B test trates                    |                                               |                            |                        |                           |             |
| Create new text order            | Blood Sample Collection                       |                            |                        | NN-I                      | 01-00000102 |
| Availing blood sample collection | Patient Name                                  | Bologest Sec               | Date of MHM            | Test Institution Location |             |
| Availing courter plotap          | John Smith                                    | Mole.                      | 01-645-2001 (20 peers) | Randos Tsiedmiet Gentre   |             |
| Courier soliested                | Date of Blood Sample Collection               |                            |                        |                           |             |
| 43x 10 x0 with the counter       | Collector Intel                               |                            | Coloring Tree 1        |                           |             |
| 🖻 kests 🗸 🗸                      |                                               |                            |                        |                           |             |
| Ourceled Orders                  |                                               | L                          |                        |                           |             |
| 😸 Utors 🔍 🗸                      |                                               |                            |                        |                           |             |
| Manage Institution Details       | Aliquot Tube Borosde                          |                            |                        |                           |             |
| (?) Support                      | Aliquot Tube 1*                               |                            | Aliquot Tube 2*        |                           |             |
| Accource Hub                     | Aliquot tube trancede                         |                            | Aliquet tube bercode   |                           |             |
| 💽 Logout                         |                                               |                            |                        |                           |             |
|                                  | Other Relevant Details                        |                            |                        |                           |             |
|                                  | Naces add ony comments that you leel are re-  | event to collection        |                        |                           |             |
|                                  | Additional comments and details               |                            |                        |                           |             |
| 00                               |                                               |                            |                        |                           |             |

To begin creating a new test order, you can select the "Create New Test Order" button from either the Dashboard or under the "Test Orders" section in the navigation menu.

All mandatory fields marked with an \* must be completed.

Upon entering the date of birth, the age of the patient should automatically populate.

The Order Test field will automatically populate with the Product X.

Prior to conducting blood sample collection if you do not have -20 degree storage, contact Marken to arrange a dry ice shipment.

Once all mandatory fields are completed, click the "Continue" button to progress. If "Continue" is selected a pop up will appear asking if the user is ready to conduct the blood sample collection.

If "No, complete later" is selected, the order will be saved, the Order Number assigned and will be placed in the "Awaiting Blood Sample Collection" Section.

If "Yes, continue" is selected, the order will be saved, the Order Number assigned and the user interface will progress to the next step, "Blood Sample Collection".

All mandatory fields marked with an \* must be completed.

Details including the Collection Date and Collection Time and the Aliquot Tube Barcodes are mandatory fields.

Samples must have been collected on the same day or within the previous three days.

The same barcode cannot be entered for both tubes.

Barcode needs to be in the correct format of NNRXxxxxx-1/2

# NAVIGATION – THE RANDOX CONCIZUTRACE<sup>™</sup> PORTAL CREATING A TEST ORDER

| Doshboord                           |   | On this page you can submit a new te    | et order.                     |                        |                |
|-------------------------------------|---|-----------------------------------------|-------------------------------|------------------------|----------------|
| Somple Collection Kit<br>Manogement | ~ | Patient Information                     | 💋 Blood Sample Collection     | Confirmation           | Complete       |
| Test Orders                         |   | -                                       | -                             | -                      | _              |
| Create new test order               |   | Confirm Your Test Order                 |                               |                        | NU-RDX-0000008 |
| twoking blood sample collection     | ۲ | Patient Name                            | Biological Sex                | Date Of Birth          |                |
| lwoiting courier pickup             |   | John Smith                              | Mole                          | 05-Feb-2385 (38 years) |                |
| Courier collected                   |   | Test Institution Location<br>Randox HTC |                               |                        |                |
| How to schedule courier             |   | Tests                                   |                               |                        |                |
| Results                             | ~ | Product X                               |                               |                        |                |
| Concelled Orders                    |   | Sample Collected By                     | Collection Date               | Collection Time        |                |
| L Users                             | ~ | Acite McGreevy                          | 09-Aug-2024                   | 12:30                  |                |
| Manage Institution Details          |   | Aliquot 1 Tube Barcode                  | Aliquot 2 Tube Borcode        |                        |                |
| ? Support                           |   | NNOXCOURS-1                             | NNKK000005-2                  |                        |                |
| Resource Hub                        |   | Please add any comments that you fe     | el are relevant to collection |                        |                |
| Logout                              |   | 100                                     |                               |                        |                |

The user interface should contain all entered patient information, collection information and sample tube information.

If "Continue Order" is selected, the user will be prompted with the final confirmation acknowledgement.

If "Yes, continue" is selected, the user interface will progress.

| Dashboard                           | On this page you can submit a new ter | et order.                 |                                                                                                    |
|-------------------------------------|---------------------------------------|---------------------------|----------------------------------------------------------------------------------------------------|
| Somple Collection Kit<br>Monopement | * O released                          | Disco Sampa Colaction     | O contendior O comp                                                                                     |
| Test Croiers                        | -                                     |                           |                                                                                                    |
| Create new lest order               | Summary                               |                           | NN-R01-0000010                                                                                          |
| waiting blood sample collection     | Potlent Nome                          | Biological Sex            |                                                                                                    |
| wolding counter pickup 👔            | John Smith                            | Mala                      | C Schedule Courier                                                                                      |
| betrefloo reiso                     | Date of 88th                          | Test Institution Location | Places follow the instructions to schedule o courter<br>proc-up of your semptes.                        |
| on to schedule courier              | 01-Fe8-2001 (20 years)                | Ronpos Treatmont Contre   | Schedule course pitk-up                                                                                 |
| Results                             | ~                                     |                           |                                                                                                    |
| Concelled Ceders                    |                                       |                           | Download your Test Order Form and                                                                       |
| L Leen                              | ~                                     |                           | Marken Courier Forms                                                                                    |
| Monoge institution Details          |                                       |                           | Plassa nota ony asingkas providad without o Tast<br>Ordor Form will be rejected. Plassa download, print |
| 2 Bupport                           |                                       |                           | and tigh the forme.                                                                                     |
| Resource Hub                        |                                       |                           | Download Trist Grow Rom                                                                                 |
| logout                              |                                       |                           | Described Courier Former                                                                                |

The user interface will display a test order summary containing the entered information.

The user will be prompted to download the test order form for printing – This is an essential requirement and needs to be included in the shipper box when sending the sample to the lab and therefore should be downloaded and printed.

You can select the "How it works" section for further guidance on how to schedule the courier via the portal or manually.

### NAVIGATION - THE RANDOX CONCIZUTRACE<sup>™</sup> PORTAL SCHEDULING THE COURIER TO RETURN YOUR SAMPLES TO THE LABORATORY NETWORK - VIA THE PORTAL

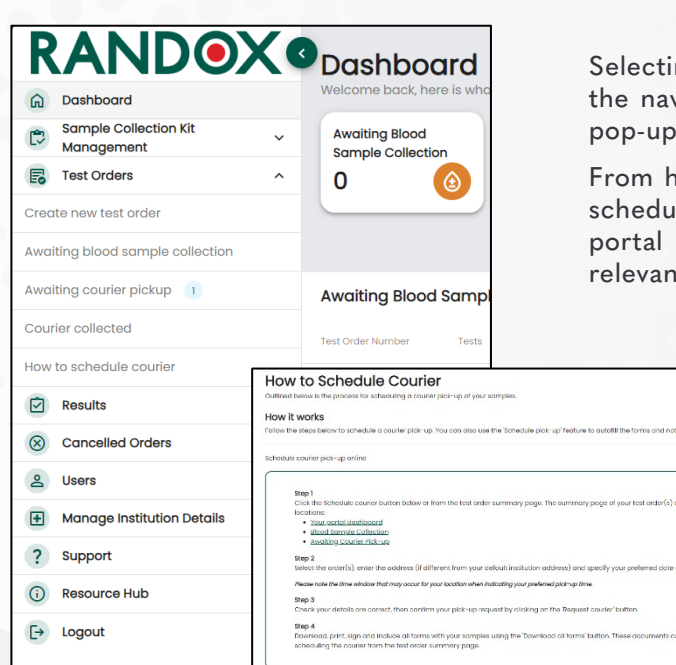

Selecting "How to schedule courier" from the navigation menu will appear below the pop-up.

From here, it instructs the user on how to schedule the sample pick-up online via the portal and manually by downloading the relevant forms.

|                                                                                       | View Test Or Con this page you can see y | rder<br>our test order sistalle.             | John Smiths d                                                                                                    |
|---------------------------------------------------------------------------------------|------------------------------------------|----------------------------------------------|----------------------------------------------------------------------------------------------------|
| Sample Collection Xt<br>Management                                                    | 🗸 👝 Order Status - Awa                   | iting Courier Pick-up                        | NN-R01-0000010;                                                                                                    |
| Create new test order                                                                 | Test Order Details                       |                                              |                                                                                                    |
| Awaiting blood somple collection<br>Awaiting courier picinip (1)<br>Courier collected | Patient Norme<br>John Smith              | Potient ID<br>107                            | Schedule Courier<br>Hence More the instructions to schedule o courier                                                                                                    |
| fors to achedule courier                                                              | Bengeot Sex<br>Mole                      | Date of Birth<br>di-Fee-2001 (23 years)      | schedule courier pick up                                                                                                    |
| Concelled Orders     Liters                                                           | Created By<br>John Smiths                | Institution Norme<br>Rendox Treatment Contre | Download your Test Order Form and                                                                                                    |
| Manage Institution Details     Support                                                |                                          |                                              | Heater is a constant of the second second se |
| Resource Hub                                                                          |                                          |                                              | Douring Set Order Form                                                                                                    |
| b logout                                                                              |                                          |                                              | Download Counter Forms                                                                                                    |

To begin to schedule the courier, click the scheduled courier button from the test order summary page of interest.

| ieloct test | t orders for courier pick-u | P ANU                   | -RDX-00000013                     |                       |                          | 1   |
|-------------|-----------------------------|-------------------------|-----------------------------------|-----------------------|--------------------------|-----|
| Select      | test orders                 |                         |                                   |                       |                          |     |
| Select u    | p to 5 test orders to be    | picked-up by the courie |                                   |                       |                          |     |
| 2           | Order No                    | Test                    | Patient Name                      | Potient Date of Dirth | Status                   |     |
|             | NU-RDX-00000013             | Product X               | John Smith                        | 05-Feb-1986           | Awaiting Courier Pick-up |     |
|             |                             |                         |                                   |                       | i-tati 🤇                 | >   |
|             |                             |                         |                                   |                       | _                        | _   |
|             |                             |                         |                                   |                       | Con                      | 108 |
| Courier pi  | ick-up address              | Ranc                    | lox HTC, 30 Randalstown Rd, Antri | im, 8141 4FL          |                          | ~   |
| Courier p   | ick-up date and time        |                         |                                   |                       |                          |     |

Select the test order(s) of interest from your list of orders that are awaiting courier pick-up.

Once the correct samples are selected, click continue to proceed to the pick-up address.

### NAVIGATION - THE RANDOX CONCIZUTRACE<sup>™</sup> PORTAL SCHEDULING THE COURIER TO RETURN YOUR SAMPLES TO THE LABORATORY NETWORK- VIA THE PORTAL

| chedule a Courier                                  |                                        |                             |  |
|----------------------------------------------------|----------------------------------------|-----------------------------|--|
| are complete the steps below to schedule a courie  | e pick-op                              |                             |  |
| elect test orders for courier pick-up              | #NEV-R01-00000103                      |                             |  |
| Courier pick-up address                            | Hendex Treatment Centre, 83 Handaiste  | en loost antifer, Brill als |  |
| Courier pick-up address                            |                                        |                             |  |
| Institution Norve                                  |                                        | Institution Code            |  |
| Instatic Treditivent Centre                        |                                        | 101                         |  |
| Address Line 1                                     |                                        | Address Line 2              |  |
| 28 Rendalstown Read                                |                                        |                             |  |
| Town or City                                       |                                        | Postsi or Sp Code           |  |
| Asia                                               |                                        | 210.01                      |  |
| Country                                            |                                        | Contact Name                |  |
| ж                                                  |                                        | Note-Decige                 |  |
| Contact Email Address                              |                                        | Contact Telephone Number    |  |
| Tata Compilit Brackware                            |                                        | 52494-422413                |  |
| Courier pick-up special instructions               |                                        |                             |  |
| Please include any special instructions such as bu | liding code or which door to use here. |                             |  |
| Special Delivery Instructions                      |                                        |                             |  |
|                                                    |                                        |                             |  |

The pick-up address will be pre-populated based on the address of the HTC. These details can be altered as necessary.

Any special instructions can also be stipulated at the bottom of this page as necessary. Once completed, select continue to move to the pickup time.

| and a second second second second          | #NN-R01-00000102                      |                                    |   |
|--------------------------------------------|---------------------------------------|------------------------------------|---|
| Courier pick- up address                   | Randox Treatment Centre, 3            | Randalstown Road, Antrim, 8741 4FL | v |
| Courier pick-up date and time              |                                       |                                    | ~ |
| Request a courier pick-up date a           | nd time                               |                                    |   |
| The earliest available pick-up date and th | me for your location is 28-Jun-202    | at 01:00.                          |   |
| Please note that your pick-up time may a   | occur up to 2 hours before or ofter y | our selected preferred time.       |   |
|                                            |                                       | Preferred Pick-up Time             |   |
| Pick-up Date                               |                                       |                                    |   |
| 26 Jun 2024                                |                                       | 200                                | • |

| Courier pick-up informatic        | nc                                                           |                                                                               |
|-----------------------------------|--------------------------------------------------------------|-------------------------------------------------------------------------------|
| Pick-up Date<br>28-Jun-2024       | Preferred Pick-up Time<br>02:00                              | Pick-up Address<br>Rondox Treatment Centre<br>30 Bandalstown Road<br>8T41 4FL |
| one note that your pick-up time : | more occurs up to 2 hours hafers or ofter your relacted prof | errert time                                                                   |
| Download, fill-out/complete       | e, print and include the forms for your courier pick-u       | ip.                                                                           |
|                                   | at include the Test Order form. Any samples without a Tes    | t Order Form will be rejected by the lab.                                     |

Finally, request the preferred sample pickup date and pick-up time.

Please note that your pick-up time may occur up to 2 hours before or after your selected preferred time.

Upon completion, you will be prompted to download all the associated forms for inclusion with the sample shipment.

These forms are the Sample Shipping Booking Form, the Proforma Invoice and the Packing List. This is a requirement for customs clearance and traceability and therefore all three forms must be downloaded.

The specific test order form(s) must also be included with the sample shipment.

Upon completion, Marken will confirm the exact date and time of collection which will be reflected in the test order summary as highlighted.

From here you will also have the options of rescheduling the courier or cancelling the collection if necessary.

| RAND                                | <b>DX</b> | 🔋 👝 View Test C            | Order                      | John Smiths                                                                     |
|-------------------------------------|-----------|----------------------------|----------------------------|---------------------------------------------------------------------------------|
| Dashboard                           |           | On this page you can so    | e your test order details. |                                                                                 |
| Sample Collection Kit<br>Management | ~         | Order Status - Aw          | alting Courier Pick-up     | NN-R01-00000102                                                                 |
| E Test Orders                       | ^         | •                          |                            |                                                                                 |
| Create new test order               |           | Test Order Details         |                            |                                                                                 |
| Awaiting blood sample collec        | tion      |                            |                            |                                                                                 |
| Awaiting courier pickup 🕕           |           | Patient Name<br>John Smith | Potient ID<br>102          | Courier Pick-up Scheduled                                                       |
| Courier collected                   |           |                            |                            | This sample has been scheduled for pick-up.                                     |
| for to schedule courier             |           | Miclogical sax             | DI-Feb-2001 (23 years)     | Pick-up Data Pick-up Time                                                       |
| Results                             | ~         | 2000                       |                            | 28-Jun-2024 02:00                                                               |
| Concelled Orders                    |           | John Smiths                | Rendox Treatment Centre    | C Inschweizen                                                                   |
| & Users                             | ~         |                            |                            |                                                                                 |
| Monoge Institution Deta             | dis .     |                            |                            | Download your Test Order                                                        |
| ? Support                           |           |                            |                            | Form and Marken Courier<br>Forms                                                |
| Resource Hub                        |           |                            |                            | Please note any samples provided without a                                      |
| Ce Logout                           |           |                            |                            | fest Order Form will be rejected. Please<br>download, print and sign the forms. |
|                                     |           |                            |                            | Download Test Order Form                                                        |
|                                     |           |                            |                            | Download Coulier Forms                                                          |
| 0 0                                 |           |                            |                            |                                                                                 |

SCHEDULING THE COURIER TO RETURN YOUR SAMPLES 15

# NAVIGATION – THE RANDOX CONCIZUTRACE<sup>™</sup> PORTAL SAMPLE BOOKING FORM

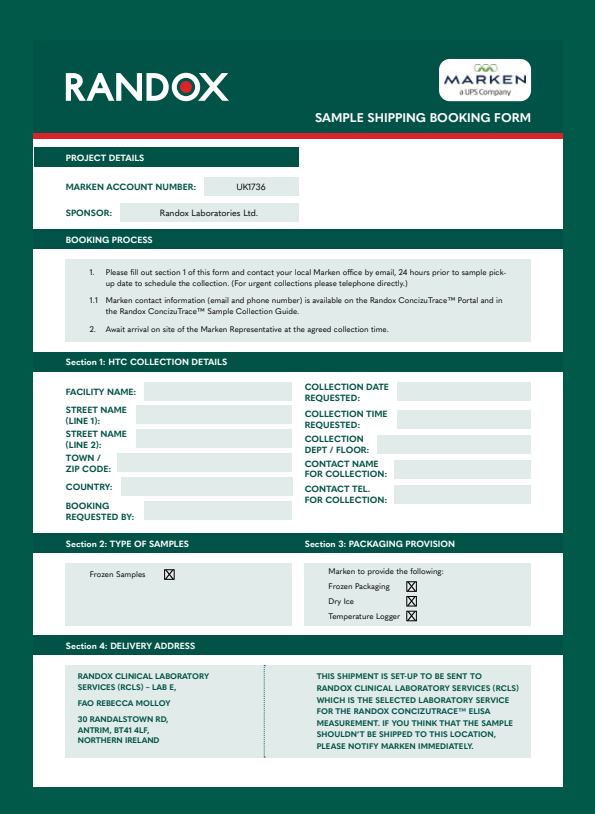

The Sample Shipping Booking form, Proforma Invoice and Packing List, are easy-to-complete PDF documents that are required by Marken for scheduling the pick-up and shipping the sample.

Many of the details will be autopopulated once downloaded

Complete the Sample Shipping Booking form, print and sign.

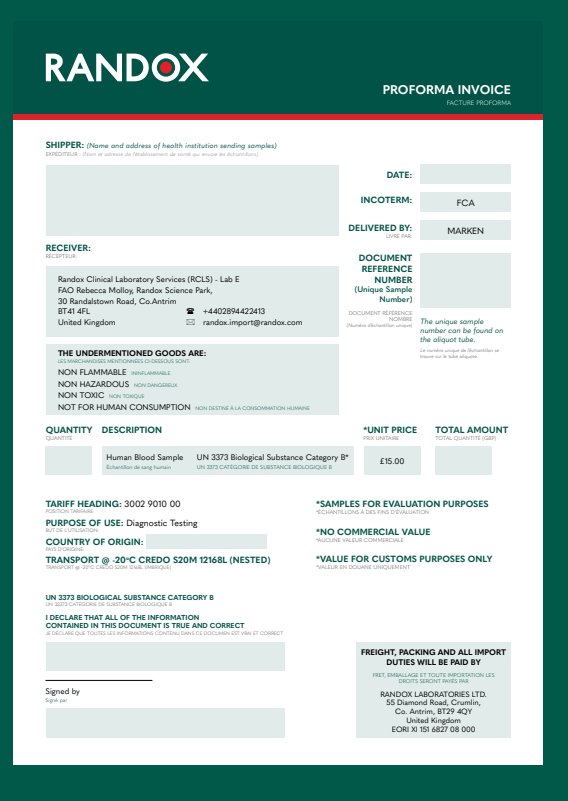

Complete the Proforma Invoice form, print and sign.

The document reference number refers to the specific test order number specific to your sample that was generated when creating the order.

Failure to include within the shipment could prevent successful sample delivery.

#### **16** SAMPLE BOOKING FORM

# NAVIGATION – THE RANDOX CONCIZUTRACE<sup>™</sup> PORTAL PACKING LIST

| RANDOX                                                                                                    |                                                                | PACKING LIST                                                                                                    |
|----------------------------------------------------------------------------------------------------|----------------------------------------------------------------|----------------------------------------------------------------------------------------------------|
| SHIPPER: (Name and address of health institution sending samples)<br>DOTOTION: (Name address of Mathemane & word of almos we knowledge                                                                                                    |                                                                |                                                                                                    |
|                                                                                                    | DATE:                                                          |                                                                                                    |
|                                                                                                    | INCOTERM:                                                      | FCA                                                                                                    |
|                                                                                                    | DELIVERED BY:                                                  | MARKEN                                                                                                    |
| RECEIVER:<br>LEXTENSE<br>Randow Clinical Laboratory Services (RCLS) - Lab E<br>FAO Behances Molloy, Randow Science Park,<br>30 Randiatown Road, Co. Antrin                                                                                         | DOCUMENT<br>REFERENCE<br>NUMBER<br>(Unique Sample<br>Number)   |                                                                                                    |
| BT41 4FL 🖀 +4402894422413<br>United Kingdom 🖾 randox.import@randox.com                                                                                                    | DOCUMENT RÉFÉRENCE<br>NOMBRE<br>(Numéro d'Echartiliter unique) | The unique sample<br>number can be found on                                                                                                    |
| NON FLAMMABLE INSULANCE<br>NON HAZARDOUS INSUMERE<br>NON TOICE<br>NOT FOR HUMAN CONSUMPTION HONSETTIE & LA CONSUMPTION HONNE<br>OUT FOR HUMAN CONSUMPTION HONSETTIE & LA CONSUMPTION HONNE<br>QUANTITY DESCRIPTION                                 | NET WEIGH                                                      | T GROSS WEIGHT                                                                                                    |
| Human Blood Sample UN 3373 Biological Substance Categ<br>Extensition de sang humain UN 3373 CATEGORE DE SUBSTANCE BOLOGIQUE                                                                                                    | ory B* 0.5kg                                                   | 10.5kg                                                                                                    |
| PACKAGE DIMENSIONS (L) 39.5cm x (H) 34.4cm x (W) 36.3cm                                                                                                    |                                                                |                                                                                                    |
| TARIFF HEADING: 3002 9010 00 *S.<br>VORTOR MAXANGE<br>VORPOSE OF USE: Diagnostic Testing<br>AF BL INDEADON<br>COUNTRY OF ORIGIN:                                                                                                    | AMPLES FOR EVALUA                                              | ATION PURPOSES                                                                                                    |
| TRANDEDURAN.<br>TRANSFORT @ -20°C CREDO S20M 12168L (NESTED)<br>Reading to _20°C CREDO S20M 12168. (MBRQUE)                                                                                                    |                                                                |                                                                                                    |
| UN 3273 BIOLOGICAL SUBSTANCE CATEGORY B<br>es attractional sectoritation and an anti-<br>DECLARE THAT ALL OF THE INFORMATION<br>CONTAINED IN THIS DOCUMENT IS TRUE AND CORRECT<br>BOCHNE ON TOTULI SHORMMON CONTINUE DAYS COCOMMENT WHY AT CORRECT |                                                                |                                                                                                    |
|                                                                                                    | FREIGHT, PAC<br>DUTIES                                         | KING AND ALL IMPORT<br>WILL BE PAID BY                                                                                                    |
| Signed by                                                                                                    | RANDOX I<br>S5 Diam<br>Co. A<br>Un<br>EORIX                    | E ET TOUTE IMPORTATION LES<br>5 SERONT PAYES PAR<br>LABORATORIES LTD.<br>ond Road, Crumilin,<br>ntrim, BT29 4QY<br>istad Kingdom<br>II 151 6827 08 000 |

Complete the packing list form, print and sign

The document reference number refers to the specific test order number specific to your sample that was generated when creating the order.

Failure to include within the shipment could prevent successful delivery

|                                 | 09-Aug-2024 13:57 |
|---------------------------------|-------------------|
| RANDOX                          |                   |
| Randox ConcizuTrace™ Test Orde  | er Form           |
| Order Number:                   | NU-RDX-00000005   |
| Date Of Birth:                  | 14-Feb-2001       |
| Biological Sex:                 | Male              |
| Test:                           | Product X         |
| Sample Collection               |                   |
| Site Location:                  | Randox HTC        |
| Sample Collection Date:         | 02-Aug-2024       |
| Sample Collection Time:         | 08:00             |
| Sample Collection Tube Barcode: | NNRX000103-1      |
| Aliquet 1 Ba                    | arcode            |
|                                 |                   |
|                                 |                   |
|                                 |                   |
|                                 |                   |

The Test Order Form is generated when the order is created for each sample in the portal.

This can be downloaded as a PDF document from the 'Create New Test Order' section of the portal, once the order has been created.

This should be printed and included in the clear pouch on the front of the Marken Shipper Box.

# NAVIGATION – THE RANDOX CONCIZUTRACE<sup>™</sup> PORTAL SAMPLE SHIPPING BOOKING FORM

|                           |                                                |                                                               | Courier Collec           | ted           |
|---------------------------|------------------------------------------------|---------------------------------------------------------------|--------------------------|---------------|
| RANDOX                    | City View Test Order                           |                                                               | 1                        | ß             |
| C vereperver ·            | 🚭 Order Status - Courier Collected             |                                                               | N                        | -801-00000002 |
| B teats                   | Test Order Details                             |                                                               |                          |               |
| 2 tan -                   | Active terms                                   | Perform to 102                                                | With Spinstrate<br>Liste |               |
| B Verage Baldister Selate | Data CENTE<br>Data AND DELEMENT                | Crusted By                                                    | Indiadas Narra           |               |
| (?) suppr                 |                                                |                                                               |                          |               |
| C testatesta              | bala<br>Contornale                             | Nample Collection (contractor)<br>Namber Transformed Contract |                          |               |
| Di rebra                  | songle polieced ky<br>Jane Sedera              | collection loss<br>35 Jun 201                                 | collection time<br>of co |               |
|                           | Salas Type<br>The second diagram of the        | Normber of Tables Collector<br>P                              |                          |               |
|                           | Aliguet I false texted to<br>respective 22 - 1 | Aliguet 2 Tube Romodo<br>Contractiona 2                       |                          |               |
|                           | Other Toris and Databa                         |                                                               |                          |               |
|                           | Coader<br>Inclusion                            | Counter Transla Father                                        | Course in the date by    |               |
|                           | Country Echandrated Design                     | Courier Transaction Marriage                                  | Peter                    |               |
|                           | Tracting Number                                |                                                               | Awaiting Resul           | lte           |
|                           | 402096072                                      |                                                               | Awalting Resul           | 1.5           |
| 00                        | The second second                              | Marine Incom                                                  |                          |               |
|                           | Tracking                                       | Number                                                        | 1                        |               |
|                           | 00000050                                       | 7070                                                          |                          | Lo            |
|                           | 032X256                                        | /8/2                                                          |                          |               |
|                           |                                                |                                                               |                          |               |
|                           |                                                |                                                               |                          |               |

Once the courier has collected the sample(s), it will be moved along within the portal to the "Courier Collected" status.

Once received by the lab, the sample will move to the "Awaiting Results" status.

Navigating to view the test order will allow the user to locate the specific Marken tracking number.

# NAVIGATION - THE RANDOX CONCIZUTRACE™ PORTAL COLLECTING RESULTS

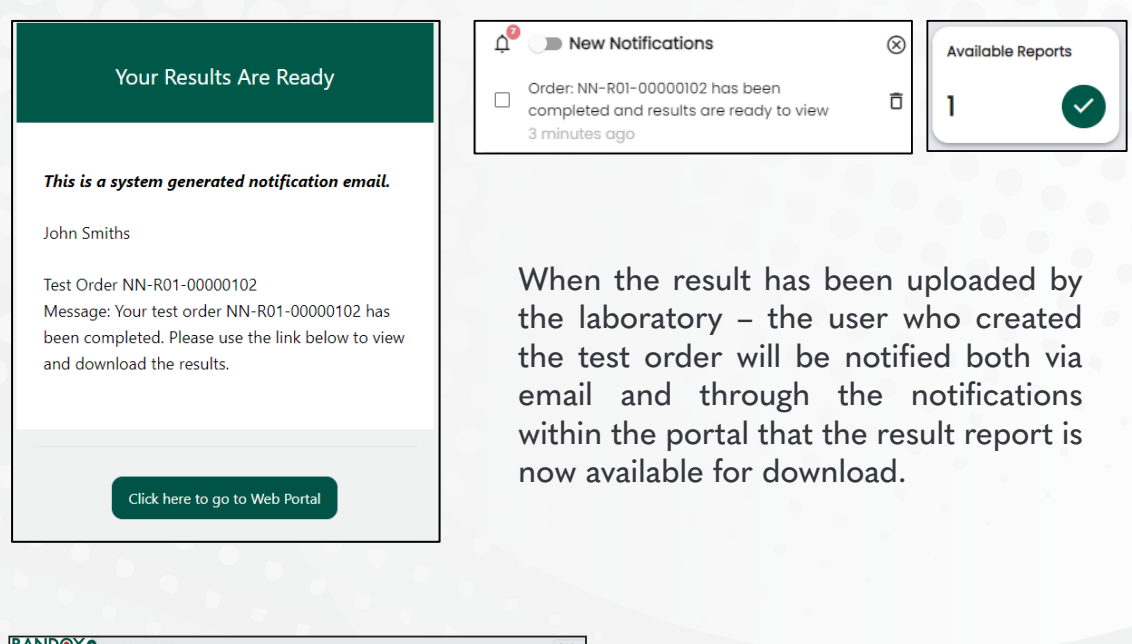

| RANDOX                                               | 🗸 View Test Order                           |                  |                                      |                                          | Adde inclosery                                                        |
|------------------------------------------------------|---------------------------------------------|------------------|--------------------------------------|------------------------------------------|-----------------------------------------------------------------------|
| Songle Collection Kt v                               | 🕗 Order Status - Available Reports          |                  |                                      |                                          | NJ-R0X-000                                                            |
| E tests                                              | Test Order Details                          |                  |                                      |                                          |                                                                       |
| Anothing results (8)                                 | Potient Nome<br>John Smith                  | Patient ID<br>10 | Biological Sex<br>Male               | Download your Report                     |                                                                       |
| <ul> <li>Concelled Orders</li> <li>Siners</li> </ul> | 05-Feb-1685 [38 years]                      | Acie McGreevy    | Randos HRI                           | dewrided your cepy of the result report. |                                                                       |
| Manage Institution Details     (7) Support           |                                             |                  |                                      |                                          | Download vour Report                                                  |
| kessurce mus     isgent                              | Texts<br>Product X                          | Ser Bar          | ngle Collection Location<br>data HTC |                                          |                                                                       |
|                                                      | Somple Collected By<br>Acits INCORORY       | Cal<br>Co        | ection bate<br>Aug-2004              | Collection Time<br>12:30                 | The results for this order have been processed and your report is now |
|                                                      | Tube Type<br>the sabeled Aliquot Tube       | 1                | nber of Tubes Collected              |                                          | ready. Please download your copy of the result report.                |
|                                                      | Aliquot 1 Tulie Barcode<br>Hold NEOCOD-1    | Alique           | ood 2 Talim Barcolle<br>8000001-2    |                                          |                                                                       |
|                                                      | Other Relevant Details                      |                  |                                      |                                          | 🛆 Download Report 🛛 🔀 View Report                                     |
|                                                      | Courier<br>Nigelion                         | Can              | nier transit Paint<br>sered          | Courier Scheduled By<br>Aprile McGreeny  |                                                                       |
| 0 0                                                  | IR-hug-2024 E00<br>Tracking Sumber<br>12145 | 54               | 12/10 13/0 4041-071-84230844/716     | 019-Aug 2024 (2:00                       |                                                                       |

To download a completed report proceed to "Available Reports" under the "Results" tab. Select the sample of interest and proceed to download or view the report.

The original order and related non patient information will be retained indefinitely however patient PII (Personally Identifiable Information) and PHI (Protected Health Information) will be removed 30 days after order date where a results report has been downloaded or after 60 days regardless of results report download.

### RANDOX SUPPORT NETWORK

#### How to reach out?

All support queries in regards to sample collection, kit ordering and the Randox portal are to be directed to **concizutrace.support@randox.com** where a member of our global team will assist. Please see below process flow and response times for all internal queries.

According to EU regulation 2017/746, any serious incident that has occurred in relation to the device shall be reported to the manufacturer and the competent authority of the EU Member State in which the user and/or patient is established.

To speak directly with Randox Technical support, please directly contact Randox HQ by phone on [redacted]. If you wish to speak with a local representative in your country please see appendix 2 - additional support for local Randox Technical support contact details and operating times.

- Randox has a global and experienced Technical Support Team of over 40 Technical Support Staff, providing best in class customer support.
- Specialists are located at Randox HQ in N. Ireland, France, Portugal, Italy, Poland, China, India, Puerto Rico, USA, Brazil, Australia & Japan.

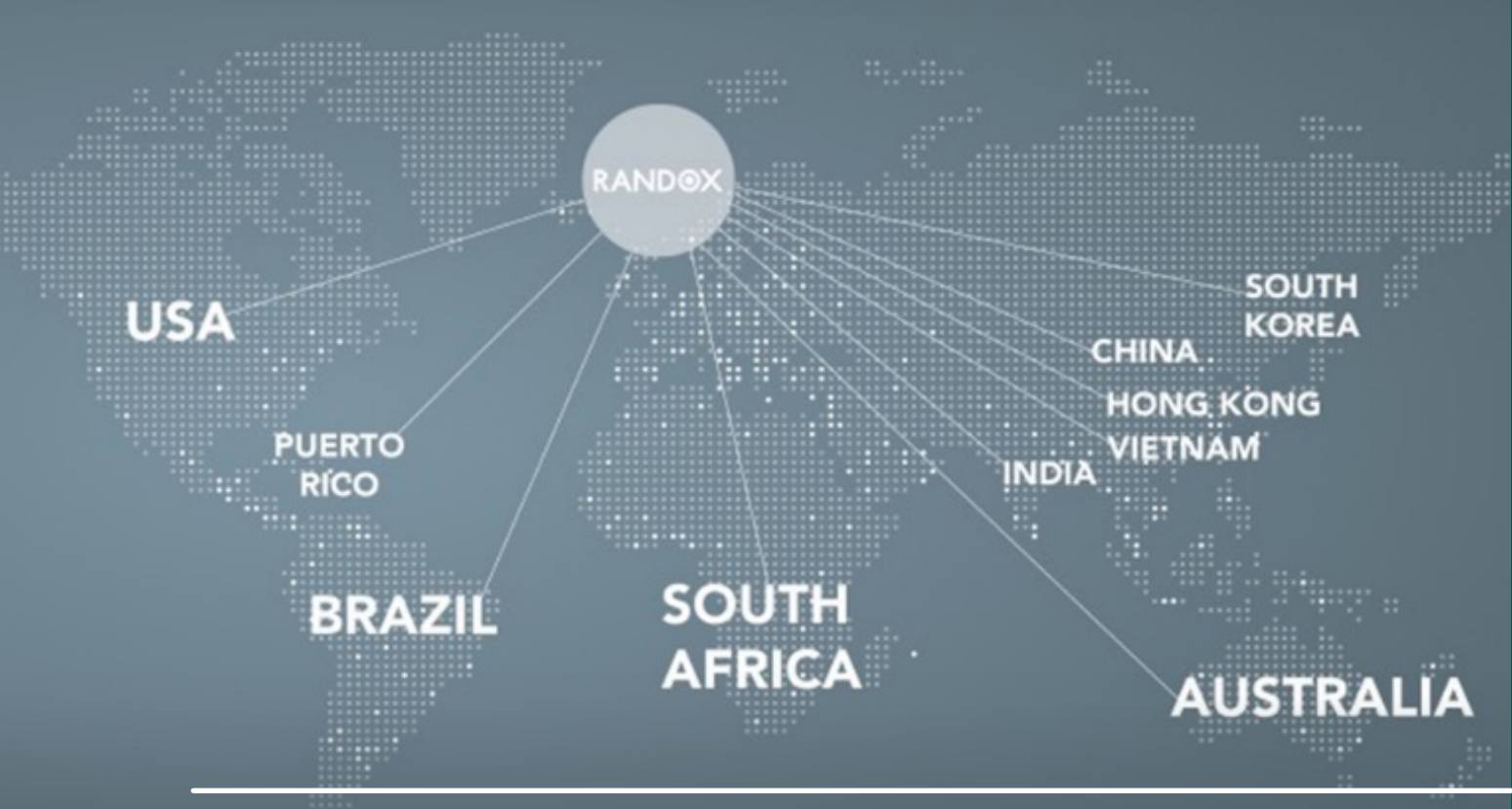

**20** THE SUPPORT NETWORK

# HTC TECHNICAL SUPPORT

#### SAMPLE COLLECTION KIT, RETURN OF SAMPLE & TRACKING SAMPLE

Call or email Technical Support (Central e-mail and Phone numbers will be provided), providing as much detail as possible about the issue. Technical Support will respond within 24 hours with the initial advice/resolution. Compliant/enquiry will be logged and reference number will be provided by e-mail which can be used in further communication, if matter is ongoing. Technical Support will maintain regular communication with customer until matter is resolved.

### **KIT ORDERING**

HTC/Lab wishes to place an order for Kits. New test orders can be created by selecting "Order New Kit" within the Randox ConcizuTrace portal. Here you can provide details of the number of kits required, delivery details and any delivery instructions. Having selected "Order Now", the order will be placed and the portal will update to reflect the number of kits requested. An email notification will also be sent to the user. Once the order has been dispatched, the portal will update to reflect this under "Kits Ordered".

#### RANDOX PORTAL

Email concizutrace. support@randox.com, providing as much detail as possible about the issue. Technical Support will respond within 24 hours with the initial advice/resolution. Compliant/enquiry will be logged and reference number will be provided by e-mail which can be used in further communication, if matter is ongoing. Technical Support will maintain regular communication with customer until matter is resolved.

**TECHNICAL SUPPORT 21** 

#### Sample Collection & Plasma Preparation

#### What patient identifiers are used?

• Three specific identifiers will be used to register patient samples : a unique sample number (pre-barcoded sampling and transfer tubes), patient date of birth and patient biological sex.

#### What is the maximum processing time allowed for the blood sample taken?

• Processing (centrifugation, plasma separation, aliquoting freezing) of the sample should be completed within four hours maximum of blood draw.

#### Who is responsible for packaging upon sample collection?

 It is expected that the HCP in charge of blood collection will package the samples, as directed per the sample collection kit instructions for use (IFU). The aliquot packed in its dedicated, pre-labelled pathoseal bag will be kept at - 20°C or lower temperature prior to collection by Marken. Marken will then complete the packaging of the sample for return to the laboratory.

# What laboratory steps (e.g. centrifugation) are needed after blood withdrawal?

• In short: after blood sample collection, the sample must be centrifuged at 1500 to 2000 x G for 15 minutes to achieve plasma separation. Aliquoted plasma samples must then be frozen and stored within a -20°C or lower temperature freezer, in an upright position, in the cryobox provided.

#### Scenarios for failure of some kit components

• Please use an additional kit if any of the kit components are opened, tampered with or if the kits contents have expired.

#### Returning Samples to Laboratory Network Group

#### Where do you need to send the blood samples taken to?

• Pre-organized sample logistics is arranged with the selected courier service provider (Marken), based on HTC location. Samples will be transported by Marken to pre-identified labs within the Randox Laboratory Network for laboratory analysis.

#### How do I arrange for samples to be collected?

• Navigate to the "How to Schedule Courier" section of the portal. From here you will be provided with instructions on how to schedule the sample pick-up online via the portal or manually by downloading the relevant forms.

#### What if I don't have freezing capabilities ?

• Logistics provider/courier (Marken) will provide dry ice for shipment. If needed dry ice can be requested for short term storage if there is no freezer capability. Dry ice will not be supplied for long-term (back-up) sample storage at HTC.

#### Who is responsible for the dry ice onsite and during shipment?

• Logistics provider (Marken) will provide dry ice for shipment, but not for sample storage at HTC.

#### Kit Ordering, Distribution & Inventory Management

#### How many kits will I be expected to receive?

• You will receive 2 kits within a delivery.

#### How will I be able to monitor stock levels?

• Within the portal, users with access to the "Sample Collection Kit Management" section of the portal, will be able to see the kit numbers, their expiry date, order ID, order date and kit status. As a kit approaches expiry, a notification will be sent to the user. Once a kit has been used for sample collection, it will automatically be moved to the kit disposed area. This can also be performed manually.

#### Who replenishes stock?

• Randox will replenish stocks based on orders received from the HTC.

#### Randox Portal

#### How do I register a sample on the Randox Portal?

• Users with the Full Access role will be able to register a sample via a "Create New Test Order" option. This allows the user to enter the necessary data in a simple step by step process. Data will include basic patient information alongside sample collection information.

#### How do I access results on the Randox Portal?

• Users will be provided with a unique URL for the portal according to their location. Logging into the portal will be via the user's registered email address, password and an additional 2FA (2 factor authentication) code emailed to their registered email address. The user will be able to view all their orders including the testing laboratory's result PDF document for completed orders.

#### How long is data retained on the Randox Portal?

• The original order and related non patient information will be retained indefinitely however patient PII (Personally Identifiable Information) and PHI (Protected Health Information) will be removed 30 days after order date where a results report has been downloaded or after 60 days regardless of results report download.

#### Will I get a reminder that results are available on the Randox Portal?

• Yes when the testing laboratory uploads a result PDF document onto the sample order the system will send a notification via the portal and also an email to the user's registered email address.

#### Can patient results be exported from the Randox Portal?

• Yes the result PDF document, uploaded by the testing laboratory, can be exported / downloaded by a user with the Full Access role to their local / clinic folder. From there this file can be imported to an appropriate patient system.

# What is the turnaround time from blood sample collection by courier until the results are available?

• Guaranteed turn-around time is 10 working days, regardless of geographical location.

# Is the data on the Randox portal within this process validated legally in relation to GDPR?

• Test access solution will be compliant with relevant local data privacy requirements (GDPR etc.).

# **APPENDIX I**

\_\_\_\_\_,

\_

# ADDITIONAL SUPPORT - MARKEN COURIER CONTACT DETAILS

| COUNTRY           | EMAIL                                                                          | TELEPHONE                          |
|-------------------|--------------------------------------------------------------------------------|------------------------------------|
| Algeria           | Marken.ME@aramex.com<br>par.cs@marken.com                                      | +213783630344                      |
| Argentina         | marken.bue.cs@marken.com                                                       | 0800 555 MARKEN (6275)             |
| Australia         | Marken.AUS.CS@marken.com                                                       | (+61) 02 9318 1777                 |
| Austria           | marken.austria@marken.com                                                      | +43 166160 11                      |
| Belgium           | BRU.CS@marken.com                                                              | +32 2 718 08 30                    |
| Brazil            | ExpoBrasil@marken.com                                                          | +55 (11) 5033-4900 – option 2      |
| Bulgaria          | SofBiopharm@aramex.com<br>par.cs@marken.com                                    | + 359 0700 1 86 86                 |
| Canada            | mkn.canada@geoexpressinternational.com<br>NYCCS@marken.com                     | +1-905-564-5555                    |
| Chile             | markenCSCL@marken.com                                                          | 800 914614                         |
| Colombia          | markencsbog@marken.com                                                         | 800 5185204                        |
| Croatia           | mario@zor-mar.com<br>vanja@zor-mar.com<br>marken.austria@marken.com            | +385 1 3770577                     |
| Cyprus            | info@starex.gr<br>biopharma.cs@starex.gr<br>Marken.CustomerService@marken.com  | +302109624003                      |
| Czech<br>Republic | marken@rgw-express.cz<br>marken.cz@rgw-express.cz<br>marken.germany@marken.com | +420 224 310 537, +420 602 762 713 |
| Denmark           | marken.cph@marken.com<br>pharma.cph@isanordic.com                              | +45 3246 5862                      |
| Estonia           | Marken@logistika.ee<br>joel@logistika.ee<br>par.cs@marken.com                  | 00372 6056184                      |
| Finland           | marken@chs.fi<br>Marken.STO@marken.com                                         | +358 20 1669 514                   |
| France            | par.cs@marken.com<br>par.ops@marken.com                                        | +33 01 71 04 57 57                 |
| Germany           | marken.germany@marken.com                                                      | +49 6142 30182 0, +49 6107-7798900 |

# **APPENDIX I**

# ADDITIONAL SUPPORT - MARKEN COURIER CONTACT DETAILS

| COUNTRY      | EMAIL                                                                                                    | TELEPHONE                                         |
|--------------|----------------------------------------------------------------------------------------------------|---------------------------------------------------|
| Greece       | info@starex.gr<br>biopharma.cs@starex.gr<br>Marken.CustomerService@marken.com                                        | +302109624003                                     |
| Hungary      | marken.hungary@marken.com                                                                                            | +36 96 884 144, +36 96 884 145,<br>+36 96 884 059 |
| lceland      | export@jonar.is<br>Marken.STO@marken.com                                                                             | +354 535-8000                                     |
| India        | bomcs@marken.com                                                                                                    | Toll free :- 1800 22 2212                         |
| Ireland      | marken.customerservice@marken.com                                                                                    | +44 20 8388 8555                                  |
| Israel       | orian-markenexport@orian.com<br>marken.customerservice@marken.com                                                    | +972 39728897                                     |
| Italy        | marken.italy.cs@marken.com                                                                                           | +39 02 94 75 21 31                                |
| Japan        | marken.tyo.cs@marken.com                                                                                             | +81 (0) 3 5640 3056                               |
| Korea        | Marken.sel.booking@marken.com                                                                                        | +82 2 2634 6770                                   |
| Kuwait       | princegeorge@ups.com;vrindapaes@ups.com<br>lbritto@ups.com; sunildsouza@ups.com<br>Marken.CustomerService@marken.com | +9651840828 / +96596073265                        |
| Latvia       | marken.latvia@marken.com;marken.<br>customerservice@marken.com                                                       | +371 29721118 / +371 20014931                     |
| Lichtenstein | marken.zrh.cs@marken.com                                                                                             | +41 44 319 90 50                                  |
| Lithuania    | info.lt@a2cargo.com;marken.<br>customerservice@marken.com                                                            | +370 5 2151352                                    |
| Luxemburg    | BRU.CS@marken.com                                                                                                    | +32 2 718 08 30                                   |
| Malaysia     | marken.my@marken.com                                                                                                 | +603-5650 8888                                    |
| Malta        | marken.italy.cs@marken.com                                                                                           | +39 02 94 75 21 31                                |
| Mexico       | markenmexcs@marken.com                                                                                               | 01 800 26 MKN MX                                  |
| Netherlands  | ams.cs@marken.com                                                                                                    | +312 3799 6833                                    |
| Norway       | Marken.osl@marken.com<br>pharma.no@isanordic.com                                                                     | +47 6790 6666 / +47 45737406                      |
| Poland       | marken.poland@ocs.com.pl<br>marken.germany@marken.com                                                                | 0048 22 644 20 70                                 |
| Portugal     | marken.lis@marken.com                                                                                                | +351 219 498 190                                  |

CUSTOMER SUPPORT CONTACT DETAILS 27

# **APPENDIX I**

# ADDITIONAL SUPPORT - MARKEN COURIER CONTACT DETAILS

| COUNTRY      | EMAIL                                                                                                    | TELEPHONE                                               |
|--------------|----------------------------------------------------------------------------------------------------|---------------------------------------------------------|
| Qatar        | smajagaonkar@ups.com<br>xfernandes@ups.com<br>imohammed@ups.com<br>gamit@ups.com<br>Marken.CustomerService@marken.com | +97440119714 / +97433290551                             |
| Romania      | marken@pegasus-scs.ro;par.cs@marken.com                                                                               | +40 21 200 50 50                                        |
| Saudi Arabia | marken.saudi@aj-ex.com<br>firas.yahia@aj-ex.com<br>Marken.CustomerService@marken.com                                  | +966 11 253 2875<br>+966 596 680 680<br>966 55 0826 399 |
| Slovakia     | marken.austria@marken.com                                                                                             | +43 166160 11                                           |
| Slovenia     | marken.austria@marken.com                                                                                             | +43 166160 11                                           |
| South Africa | marken.jnb@marken.com                                                                                                 | +860 627 536                                            |
| Spain        | marken.spain@marken.com                                                                                               | +34 915199838                                           |
| Sweden       | Marken.STO@marken.com                                                                                                 | +46 8594 41420                                          |
| Switzerland  | marken.zrh.cs@marken.com                                                                                              | +41 44 319 90 50                                        |
| Taiwan       | marken.tpe@marken.com                                                                                                 | +886 2 7720 5068                                        |
| Turkey       | bio@transorient.com.tr;par.cs@marken.com                                                                              | 0090 549 211 00 48                                      |
| UAE          | Marken.ME@aramex.com<br>Marken.CustomerService@marken.com                                                             | +213783630344                                           |
| UK           | Marken.CustomerService@marken.com                                                                                     | +44 (0)20 8388 8555                                     |
| USA          | WestCoast.Cs@marken.com                                                                                               | +1 310 641 8393                                         |
| USA          | marken.mia.cs@marken.com                                                                                              | +1 305 500-9288                                         |
| USA          | NYCCS@marken.com                                                                                                    | +1 516-307-3287                                         |
| USA          | PHL-CS@marken.com                                                                                                    | +1 484 754 7500                                         |

# APPENDIX II

# ADDITIONAL SUPPORT - RANDOX CUSTOMER SUPPORT CONTACT DETAILS

For email support please contact concizutrace.support@randox.com

### NAVIGATION – THE RANDOX CONCIZUTRACE<sup>™</sup> PORTAL

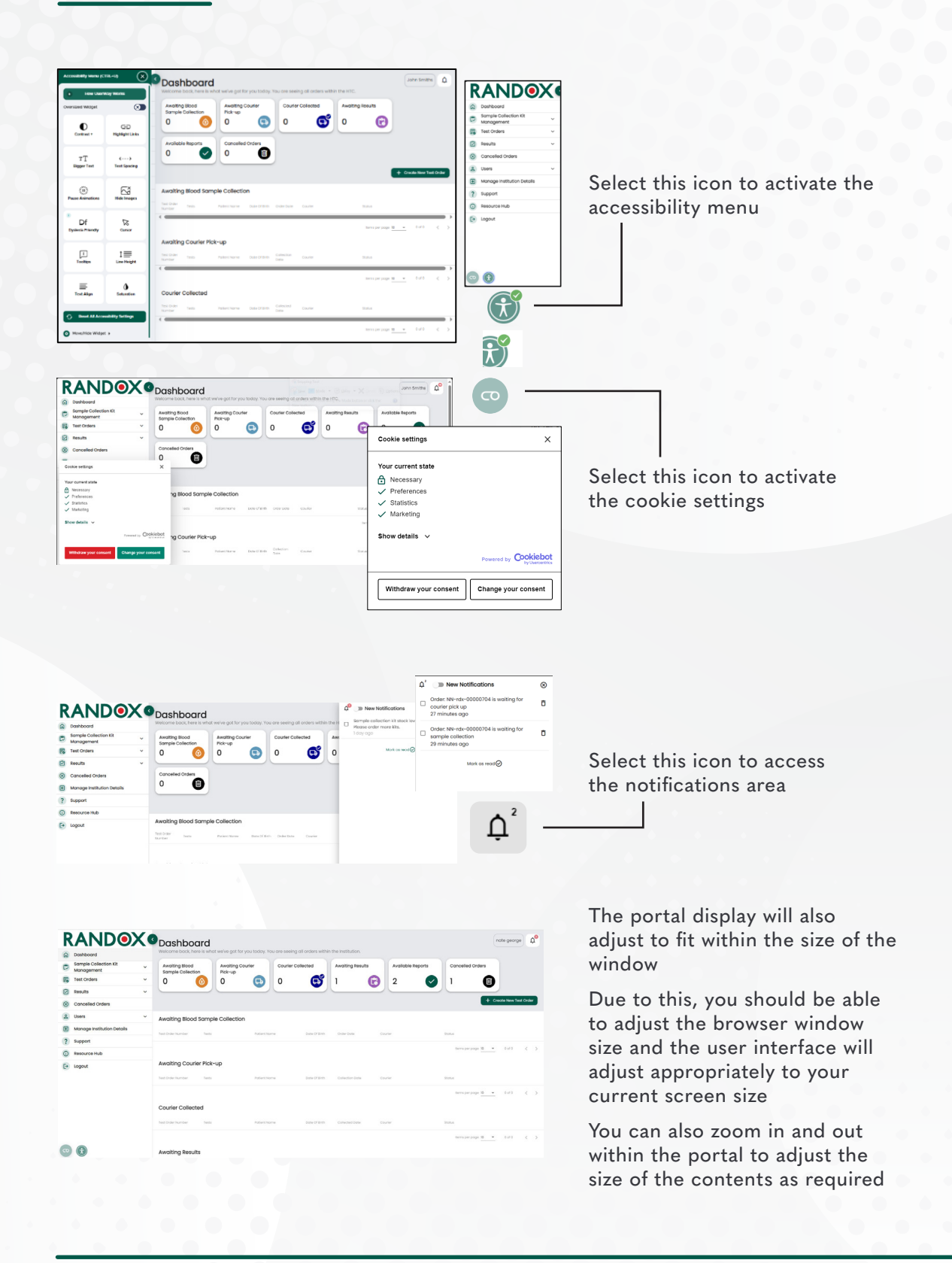

**30** PORTAL GUIDE

# NOTES

| <br> |
|------|
|      |
|      |
|      |
|      |
| <br> |
|      |
| <br> |
|      |
|      |
| <br> |
|      |
|      |
|      |
|      |
| 0    |
|      |
|      |
|      |
|      |
|      |

# NOTES

| <br> |
|------|
| <br> |
|      |
|      |
|      |
| <br> |
|      |
|      |
|      |
|      |
|      |
|      |

# NOTES

| 0 0 0 |  |
|-------|--|
|       |  |
|       |  |
|       |  |
|       |  |
|       |  |
|       |  |
|       |  |
|       |  |
|       |  |
|       |  |
|       |  |
|       |  |
|       |  |
|       |  |
|       |  |
|       |  |
|       |  |
|       |  |
|       |  |
|       |  |
|       |  |
|       |  |
|       |  |
|       |  |
|       |  |
|       |  |
|       |  |
|       |  |
|       |  |
|       |  |
|       |  |
|       |  |
|       |  |
|       |  |
|       |  |
|       |  |
|       |  |
|       |  |
|       |  |

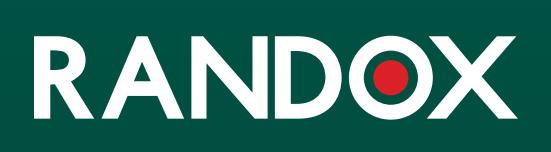

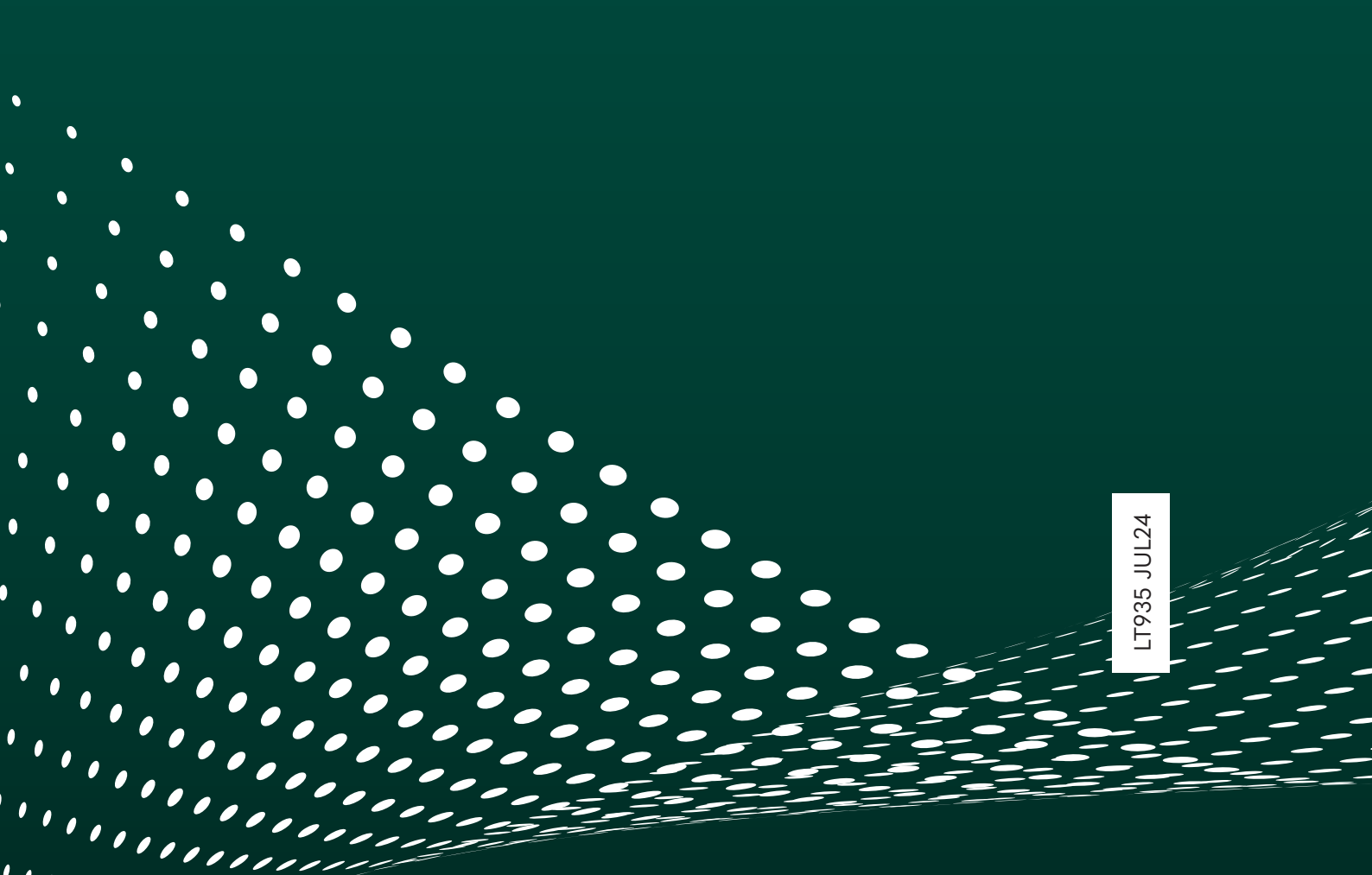